## 【事前接続テスト(zoom)のご案内】

令和5年度介護支援専門員専門研修 || のオンライン研修に備えて、以下の日程にて Zoom の事 前接続テストを実施いたします。

接続テストを受ける前に、Zoom アプリケーションのダウンロードを行っていただき、ご自身 でカメラ・音声の確認をしておいて下さい。

Zoom アプリケーションダウンロード URL <u>https://zoom.us/download#client\_4meeting</u> Zoom 接続テスト URL <u>https://zoom.us./test</u>

○接続テストは、研修で使用するパソコンもしくはタブレットで行ってください。 スマートフォンでの接続テストはお断りいたします。

○接続テストは1回以上必ずお受けください。

接続テストを受けていない場合、受講をお断りすることがありますのでご注意ください。 Zoom の操作に慣れていない方や不安な方は何度でもお受けください。

○下記ミーティング ID・パスワードと接続テスト用の URL は受講管理システムに登録されて いるメールアドレスへ<u>10月17日(火)</u>にご連絡いたしますので、ご都合の合う日に受けて ください。

(接続テスト日時)

10月27日(金)①10:00~11:00②15:00~16:0011月2日(木)③10:00~11:00④15:00~16:00

接続テストの手順・確認内容

- 1.接続テストに参加(上記接続テストの実施時間内のご都合の良い時間にご参加ください。) ①Zoom アプリを起動し「ミーティングに参加」ボタンを押す。
  - ②ミーテイングIDを入力し、表示を「受講番号と氏名」に変更して、「**参加**」を押す。
    - (例:「 008 介護 次郎 」
  - ③パスワードを入力して参加する。

2.接続状況等の確認

○ビデオ設定・・・ご自身のお顔(上半身)の映り具合(明るさ、大きさ、背景など)

○マイク、スピーカーの設定・・・Zoom のテスト画面では、音楽を流しておりますので、その音が問題なく聞こえているかを確認してください。

○表示名の確認「受講番号 氏名 (フルネーム)」で表示してください。

○マイクのテストは行いませんので、接続テスト中はマイクをミュートにしてください。

3.上記 2.の確認ができれば接続テストは終了ですので、退出してください。